## La piattaforma MUTA: utilizzo da parte degli operatori del SUAP telematico

Illustrazione delle varie modalità e delle procedure relative

Mantova, 20 maggio 2011

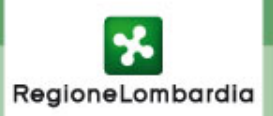

La piattaforma si è evoluta nel tempo fino ad avere le nuove connotazioni dell'attuale versione 2, che soddisfa ai nuovi e più sfidanti obiettivi di Regione: quelli cioè di fornire a tutti i soggetti interessati gli strumenti necessari per una gestione totalmente telematica delle istanze: dalla compilazione online della modulistica fino a tutte le successive funzioni di inoltro telematico alle Amministrazioni con compiti di vigilanza e controllo sui procedimenti.

Oggi MUTA assolve sinteticamente alle seguenti funzioni:

1. Automazione totale dei flussi informativi e gestione dell'integrazione tra sistemi;

2.Gestione della modulistica online guidata e con il controllo formale e logico delle informazioni;

3. Archiviazione digitale delle pratiche con riconoscimento della firma elettronica;

4. Statistica per il monitoraggio territoriale delle attività produttive

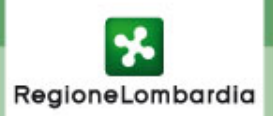

Automazione totale dei flussi informativi e gestione dell'integrazione tra sistemi

#### le funzioni per il SUAP:

- identificazione delle pratiche di competenza trasmesse telematicamente
- gestione dello stato della pratica (Formalmente corretta/Formalmente NON corretta) con imputazione del protocollo di ricevimento
- acquisizione telematica delle pratiche complete di allegati
- messa a disposizione di tutte le pratiche di competenza (ricerca, visualizzazione, download)
- gestione dell'integrazione con l'eventuale sistema proprietario del SUAP
- gestione delle notifiche ai soggetti coinvolti nel procedimento
- acquisizione automatica delle informazioni e dei dati relativi ai controlli svolti dalle amministrazioni deputate ai controlli (ASL, Arpa, VVFF)
- messa a disposizione dello stato di avanzamento delle pratiche di competenza

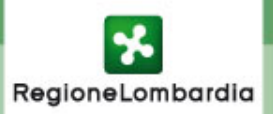

### Automazione totale dei flussi informativi e gestione dell'integrazione tra sistemi

SCHEMA 2: - Compilazione della SCIA a partire dalla modulistica online di MUTA - SUAP dotato di sistema informativo

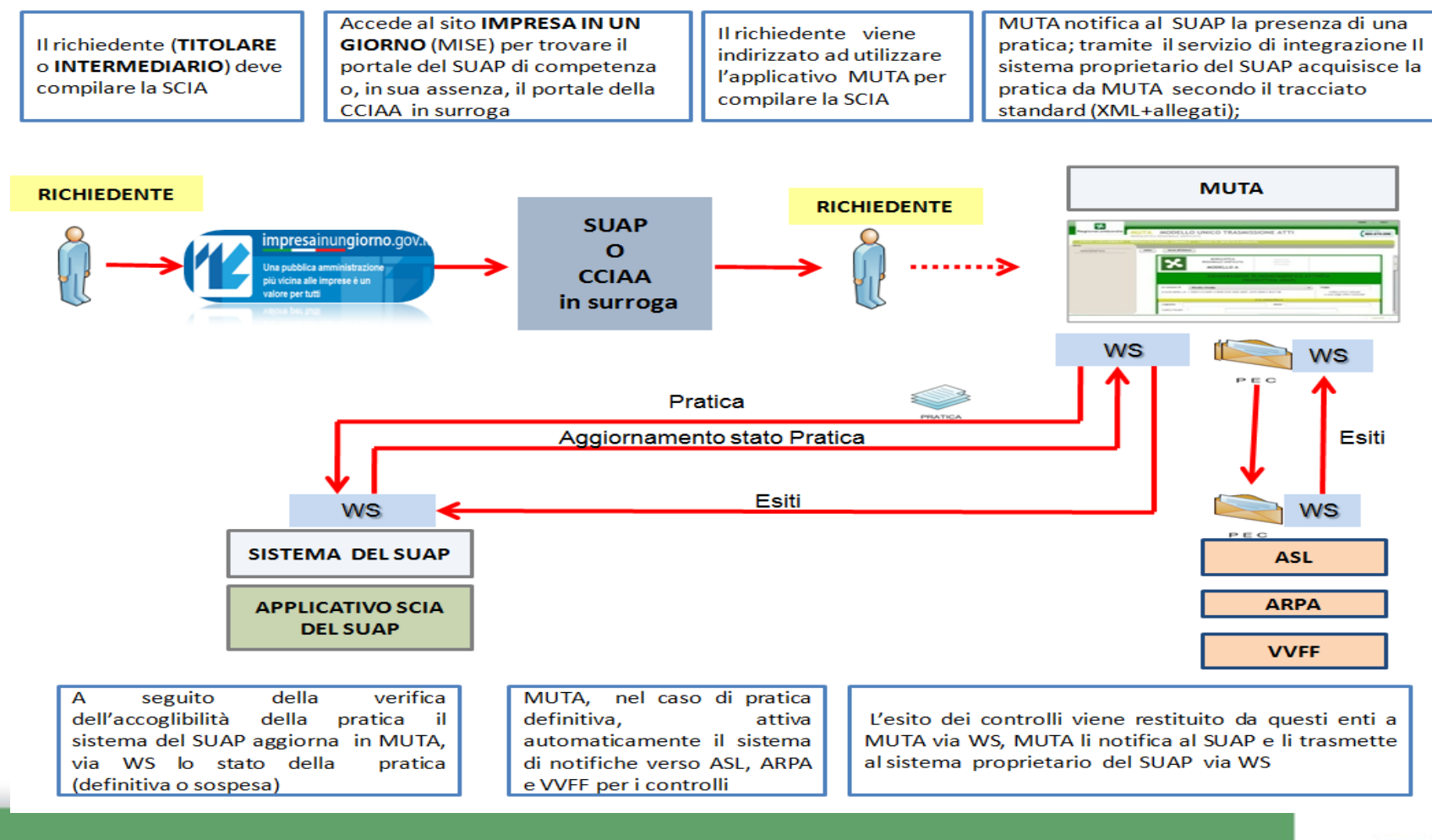

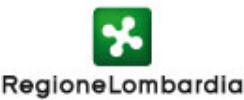

#### Gestione della modulistica online guidata e con il controllo formale e logico delle informazioni

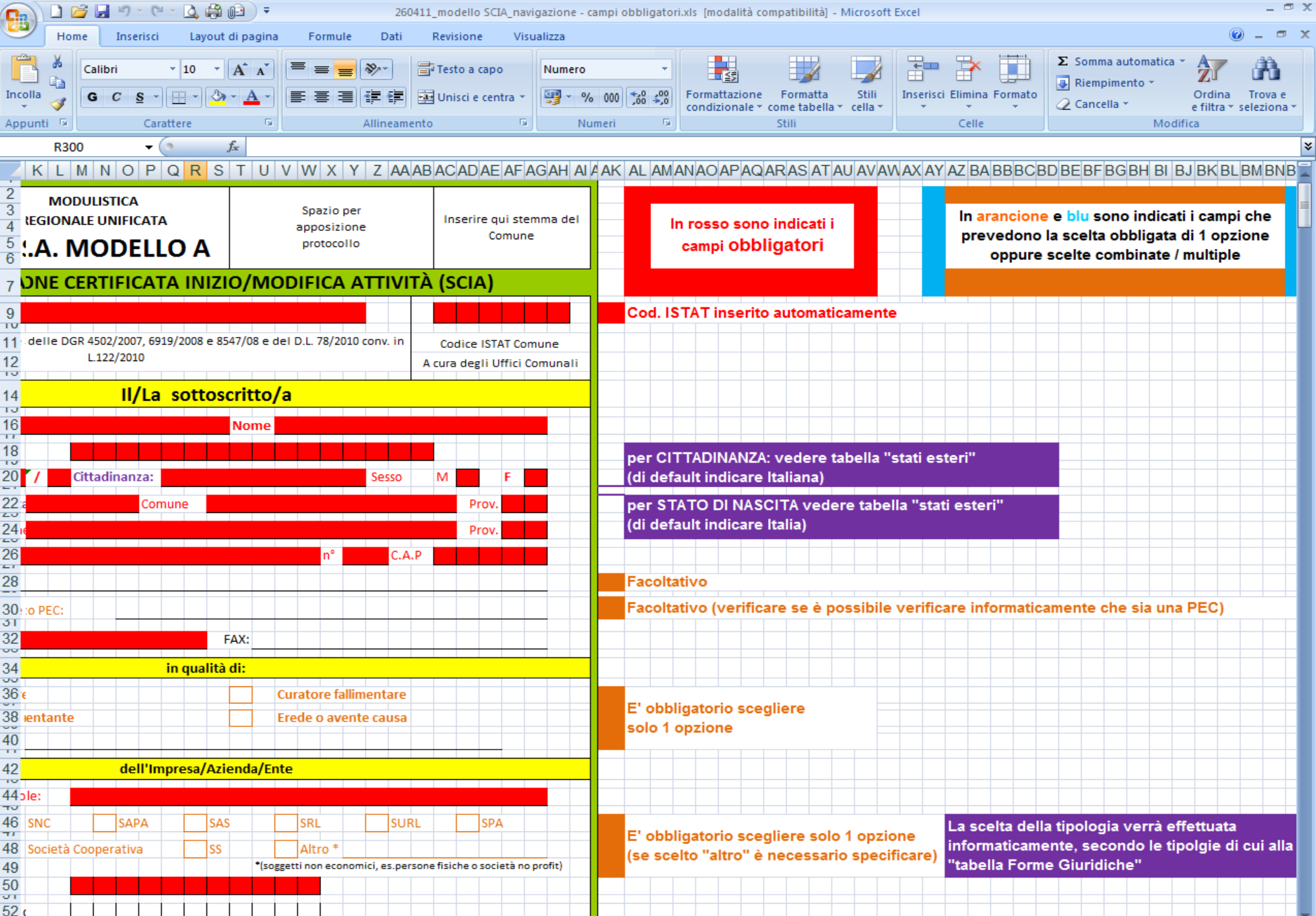

#### Controlli di consistenza

Per poter essere accettato, il contenuto di un tracciato XML relativo a una pratica deve rispettare una serie di controlli di consistenza, per esempio:

· il formato di determinati campi (numerico, stringa, data, codice fiscale ecc.).

· L'obbligatorietà di determinati elementi, la quale può essere:

o valida in assoluto (per esempio nel caso dei dati anagrafici del dichiarante, la cui indicazione è obbligatoria in ogni caso), o oppure subordinata alla compilazione di altri elementi (per esempio nel caso del campo "Superficie di vendita in mq – Alimentari", da indicare nella "Scheda 1" di una pratica SCIA solo se nel relativo "Modello A" sono stati selezionati determinati campi riguardanti l'attività di vendita di alimenti).

· La molteplicità di determinati elementi (per esempio, in una pratica SCIA è ammessa una e una sola "Scheda 5" ma zero o più "Schede 2").

· La possibilità di indicare una o più opzioni tra quelle comprese in un determinato sottoinsieme, per esempio, nel caso di una pratica SCIA:

o nella "Scheda A1" è ammessa la scelta multipla tra le opzioni relative alle attività economiche non alimentari o tra quelle relative alle attività di servizi alla persona;

o sempre nella "Scheda A1", tra le opzioni relative alle attività di vendita di alimenti e la maggior parte di quelle relative alla trasformazione e/o somministrazione di alimenti non è ammessa la scelta multipla;

o nella "Scheda A6" è richiesto di scegliere almeno una opzione tra quelle relative agli estremi dei titoli che costituiscono prerequisito per la presentazione di pratiche SCIA;

· In generale, la verifica di dipendenze esistenti tra elementi compilati in punti diversi di una pratica.

Ai controlli relativi alla singola pratica si aggiungono quelli relativi alla struttura dei tracciati veicolati, per esempio il fatto che una pratica SCIA completa di avvio attività sia costituita da un solo elemento <sciaAvvioModificaAttivita> e zero o più elementi <Allegato>.

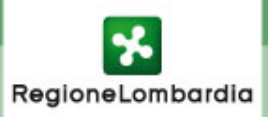

#### LE FASI DEL PROCESSO E GLI STATI DELLA PRATICA

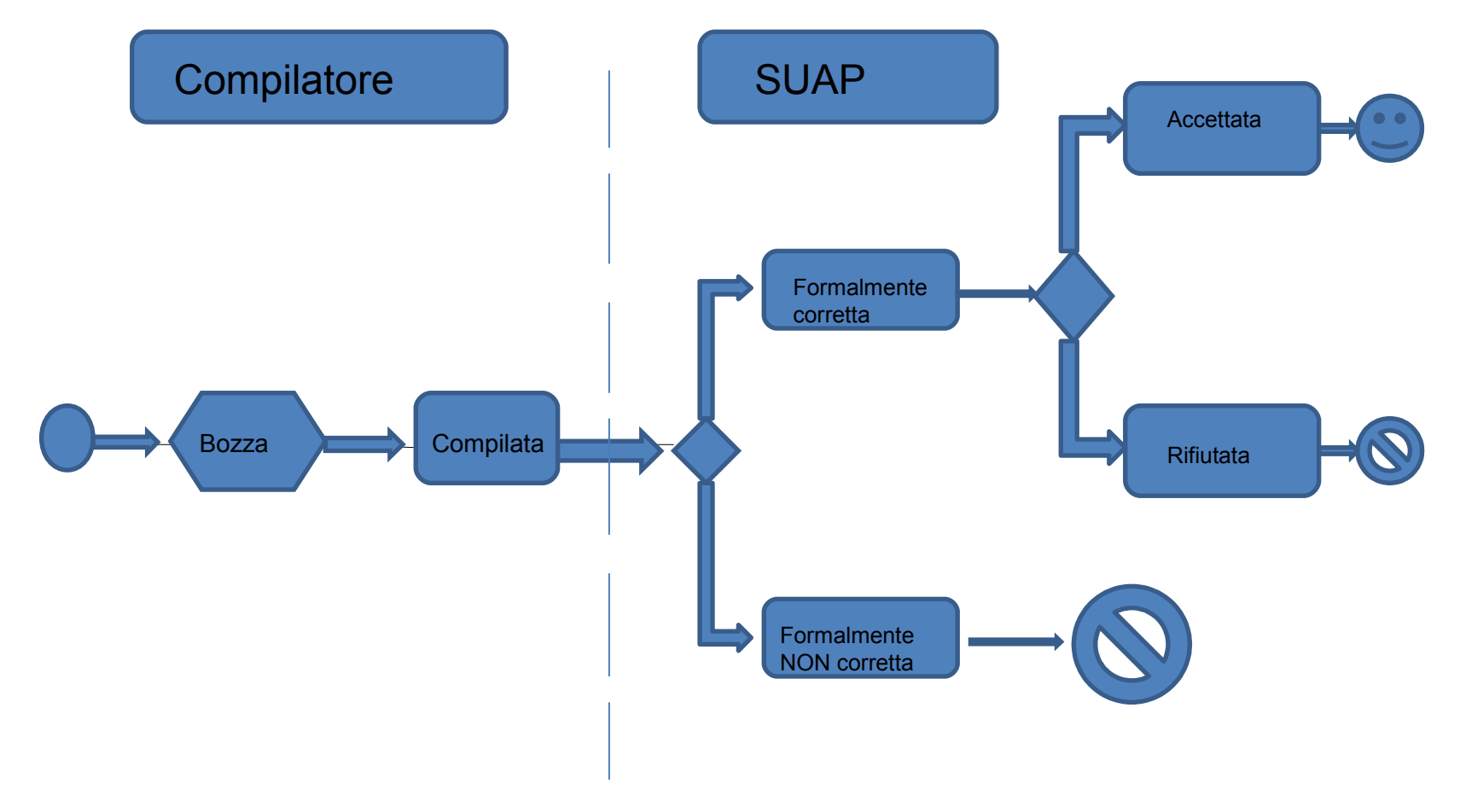

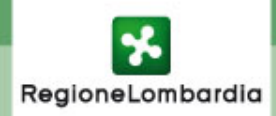

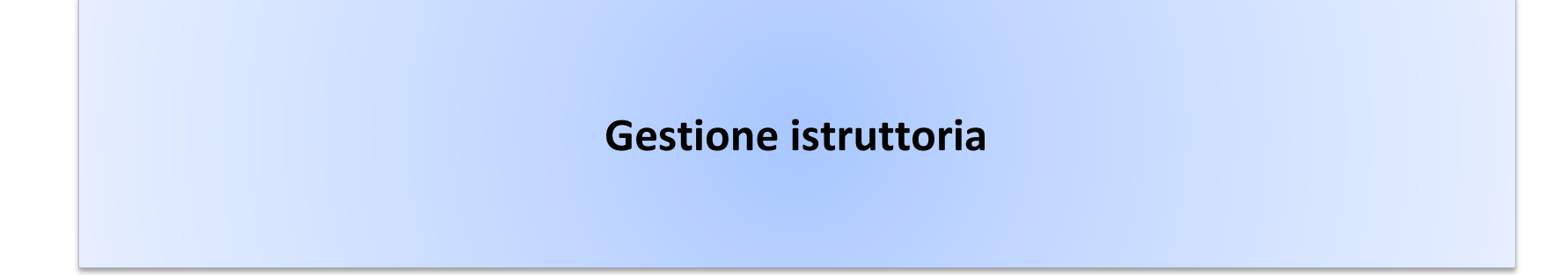

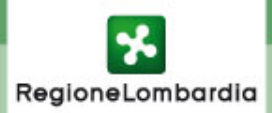

|          |          | *             |                      |                         |             |                        |                  | HOME          | ASSISTENZA   LOGOUT |
|----------|----------|---------------|----------------------|-------------------------|-------------|------------------------|------------------|---------------|---------------------|
| Re       | gionel   | ombardia      | SCIA<br>SEGNALAZIONE | CERTIFICATA DI INIZIO A | ΤΤΙνΙΤΑ'    |                        |                  | Numero        | verde 800.800.800   |
| <u>۱</u> | Aario Ro | ssi   SUAF    | >   Milano (/        | NI)                     |             |                        | Gest             | tione utente  | Gestione profilo    |
| ELEN     | NCO PR   | ATICHE SCIA   |                      |                         |             |                        |                  | VA PRATICA    | CARICA PRATICA      |
| FILTI    | RA L'ELE | NCO PER ESITO | Tutte 💌              |                         | :MI         | NVIO NOTIFICA AL E     | DICHIARANTE 🄯 AG | GIORNA STATO  |                     |
| Г        | ID       | NOME \$       | COGNOME \$           | INDIRIZZO               | COMUNE 4    | STATO<br>DELLA PRATICA |                  | INSERITO DA 💠 | CANALE DI \$        |
|          | 0010     | Nome          | Cognome              | Indirizzo               | Comune - PR | Esistente              | N. D. Lgs. 334/9 | Operante      | kcssdsnsejdsded     |
| 1        | 0010     | Nome          | Cognome              | Indirizzo               | Comune - PR | Esistente              | N. D.Lgs. 334/9  | Operante      | kcssdsnsejdsded     |
|          | 0010     | Nome          | Cognome              | Indirizzo               | Comune - PR | Esistente              | N. D.Lgs. 334/9  | Operante      | kcssdsnsejdsded     |
|          | 0010     | Nome          | Cognome              | Indirizzo               | Comune - PR | Esistente              | N. D. Lgs. 334/9 | Operante      | kcssdsnsejdsded     |
|          | 0010     | Nome          | Cognome              | Indirizzo               | Comune - PR | Esistente              | N. D. Lgs. 334/9 | Operante      | kcssdsnsejdsded     |
|          | 0010     | Nome          | Cognome              | Indirizzo               | Comune - PR | Esistente              | N. D. Lgs. 334/9 | Operante      | kcssdsnsejdsded     |
|          | 0010     | Nome          | Cognome              | Indirizzo               | Comune - PR | Esistente              | N. D. Lgs. 334/9 | Operante      | kcssdsnsejdsded     |
| Г        | 0010     | Nome          | Cognome              | Indirizzo               | Comune - PR | Esistente              | N. D. Lgs. 334/9 | Operante      | kcssdsnsejdsded     |
|          | 0010     | Nome          | Cognome              | Indirizzo               | Comune - PR | Esistente              | N. D. Lgs. 334/9 | Operante      | kcssdsnsejdsded     |
|          | 0010     | Nome          | Cognome              | Indirizzo               | Comune - PR | Esistente              | N. D. Lgs. 334/9 | Operante      | kcssdsnsejdsded     |
|          | 0010     | Nome          | Cognome              | Indirizzo               | Comune - PR | Esistente              | N. D. Lgs. 334/9 | Operante      | kcssdsnsejdsded     |
|          | 0010     | Nome          | Cognome              | Indirizzo               | Comune - PR | Esistente              | N. D. Lgs. 334/9 | Operante      | kcssdsnsejdsded     |
|          | 0010     | Nome          | Cognome              | Indirizzo               | Comune - PR | Esistente              | N. D. Lgs. 334/9 | Operante      | kcssdsnsejdsded     |
|          | 0010     | Nome          | Cognome              | Indirizzo               | Comune - PR | Esistente              | N. D.Lgs. 334/9  | Operante      | kcssdsnsejdsded     |

© Copyright Regione Lombardia - tutti i diritti riservati

VOCE 03 I VOCE 02 I VOCE 01

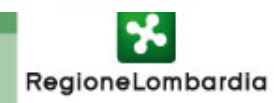

## Gestione istruttoria: pannello di riepilogo

Il pulsante istruttoria è visibile ai SUAP o agli Enti preposti ai controlli.

Cliccando sul pulsante si accede al pannello di gestione dell'istruttoria che permette di :

- Visualizzare gli esiti dei controlli effettuati
- Inserire nuovi controlli in stato bozza o definitivo
- Cancellare solo i controlli in stato bozza
- •Visualizzare gli allegati relativi ad un controllo
- I controlli inseriti in automatico (tramite web services) sono sempre in stato definitivo.

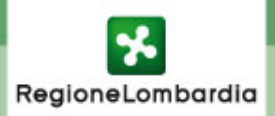

| el ombardi |                                                                                                    |                                                                                                    |                                                                                                    |                                                                                                    |                                                                                                    |                                                                                                    |                                                                                                    |                                                                                                    |
|------------|----------------------------------------------------------------------------------------------------|----------------------------------------------------------------------------------------------------|----------------------------------------------------------------------------------------------------|----------------------------------------------------------------------------------------------------|----------------------------------------------------------------------------------------------------|----------------------------------------------------------------------------------------------------|----------------------------------------------------------------------------------------------------|----------------------------------------------------------------------------------------------------|
| ecomburdi  |                                                                                                    | ZIONE CERTIFIC                                                                                                    | ATA DI INIZIO ATTIVITA'                                                                                                    |                                                                                                    |                                                                                                    | Nun                                                                                                    | nero verde 800                                                                                                    | .800.800                                                                                                    |
| Rossi      | SUAP   M                                                                                                    | ilano (MI)                                                                                                    |                                                                                                    |                                                                                                    | 🏠 🕻                                                                                                    | Sestione utente                                                                                                    | Sestio                                                                                                    | ne profilo                                                                                                    |
| A: 0010    |                                                                                                    |                                                                                                    |                                                                                                    |                                                                                                    |                                                                                                    |                                                                                                    |                                                                                                    | PRATICHE                                                                                                    |
| ENTE       | AGLI ENTI: C                                                                                                    | 3g/mm/aaaa<br>3g/mm/aaaa<br>DATA ULTIMO                                                                                                    | DATA NOTI<br>SCADENZA<br>DESCRIZIONE CONTROLLO                                                                                                    | FICA DAL SUAP                                                                                                    | AL DICHIARANTE: C                                                                                                    | 3g/mm/aaaa<br>30 giorni<br>崎 N<br>STATO                                                                                                    |                                                                                                    | ELIMINA                                                                                                    |
| ARPA       | XXX                                                                                                    | Gg/mm/aaaa                                                                                                    | Testo                                                                                                    | Nome                                                                                                    | Testo                                                                                                    | Bozza                                                                                                    | Positivo                                                                                                    | Ø                                                                                                    |
| ASL        | xxx                                                                                                    | Gg/mm/aaaa                                                                                                    | Testo                                                                                                    | Nome                                                                                                    | Testo                                                                                                    | Bozza                                                                                                    | Positivo                                                                                                    | Ø                                                                                                    |
| VVFF       | xxx                                                                                                    | Gg/mm/aaaa                                                                                                    | Testo                                                                                                    | Nome                                                                                                    | Testo                                                                                                    | Definitivo                                                                                                    | Negativo                                                                                                    |                                                                                                    |
| SUAP       | xxx                                                                                                    | Gg/mm/aaaa                                                                                                    | Testo                                                                                                    | Nome                                                                                                    | Testo                                                                                                    | Definitivo                                                                                                    | Formalmente accolta                                                                                                    |                                                                                                    |
| R          | OSSI   S<br>CONTROCOLLAZI<br>OTIFICA MUTA<br>CONTRICA MUTA<br>CONTRICA MUTA<br>ARPA<br>ARPA<br>ASL<br>VVFF<br>SUAP | SEGNALA       ossi       SUAP       i: 0010       ROTOCOLLAZIONE:       OTIFICA MUTA AGLI ENTI:       SPONSABILE       ARPA       ASL       VVFF       SUAP       XXX       SUAP | SEGNALAZIONE CERTIFIC         ossi         SUAP       Milano (MI)         a: 0010       Gg/mm/aaaa         ROTOCOLLAZIONE:       Gg/mm/aaaa         OTIFICA MUTA AGLI ENTI:       Gg/mm/aaaa         SPONSABILE       CONTROLLORE       DATA ULTIMO<br>NSERIMENTO         ARPA       XXX       Gg/mm/aaaa         VVFF       XXX       Gg/mm/aaaa         SUAP       XXX       Gg/mm/aaaa | SEGNALAZIONE CERTIFICATA DI INIZIO ATTIVITA'         ossi         SUAP   Milano (MI)         x: 0010       Milano (MI)         ROTOCOLLAZIONE:       Gg/mm/aaaa       DATA NOTII         otifica MUTA AGLI ENTI:       Gg/mm/aaaa       SCADENZA         SPONSABILE       CONTROLLORE       DATA ULTIMO<br>INSERIMENTO       DESCRIZIONE CONTROLLO         ARPA       XXX       Gg/mm/aaaa       Testo         VVFF       XXX       Gg/mm/aaaa       Testo         SUAP       XXX       Gg/mm/aaaa       Testo | SEGNALAZIONE CERTIFICATA DI INIZIO ATTIVITA'         ossi         SUAP   Milano (Mi)         x: 0010       DATA NOTIFICA DAL SUAP /         ROTOCOLLAZIONE:       Gg/mm/aaaa       DATA NOTIFICA DAL SUAP /         OTIFICA MUTA AGLI ENTI:       Gg/mm/aaaa       SCADENZA DALLA DATA DI         SPONSABILE       CONTROLLORE       DATA ULTIMO INSERIMENTO       DESCRIZIONE CONTROLLO       RIFERIMENTO         ARPA       XXX       Gg/mm/aaaa       Testo       Nome         VVFF       XXX       Gg/mm/aaaa       Testo       Nome         SUAP       XXX       Gg/mm/aaaa       Testo       Nome | SEGNALAZIONE CERTIFICATA DI INIZIO ATTIVITA'       Image: Certificata di Inizio (MI)       Image: Certificata di Inizio (MI) <thimage: (mi)<="" certificata="" di="" inizio="" th=""></thimage:> | SEGNALAZIONE CERTIFICATA DI INIZIO ATTIVITA'         ossi I       SUAP       Milano (MI)       Image: Certificata di Inizio attivita'         conti       Suaperativitatione del centificata di Inizio attivitatione del centificata di Inizio attivitatione del centinizio attininizio attinizio attivitatione del centificata di Iniz | Signal azione certificata di Inizio artivita'       Signal azione utente       Signal certificate di Inizio artivita'         cossi i       SUAP · j Milano (MI)       Solar o Milano (MI)       Solar o Milano (MI)       S |

VOCE 03 1 VOCE 02 1 VOCE 01

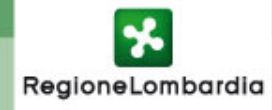

### Gestione istruttoria: inserimento nuovo controllo

Premendo il pulsante Nuovo si può inserire un nuovo controllo.

Automaticamente il sistema assegna come Ente Responsabile, quello del profilo in uso

Si possono inserire più allegati nello stesso controllo

➢ I diversi controlli inseriti, al pari della descrizione degli eventi tra il SUAP ed il dichiarante, sono conservati dal sistema (rientrano in tale categoria le richieste di integrazione documentale che devono essere evase dal richiedente entro un termine definito, comunque compreso nei 60 giorni a disposizione per le verifiche, ma non precludono l'accettabilità della segnalazione)

➢Quando si usa il pulsante Conferma, il controllo viene salvato in stato definitivo e non potrà più essere modificato o cancellato.

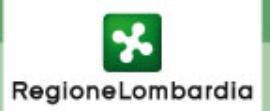

| gioneLombardia                                         | CIA                                 |                                                                  |                                                | HOME   ASSISTENZA   LOG<br>Numero verde 800.800.80 |
|--------------------------------------------------------|-------------------------------------|------------------------------------------------------------------|------------------------------------------------|----------------------------------------------------|
| Mario Rossi   SUAP                                     | Milano (MI)                         | ¢                                                                | Gestione uter                                  | ite 🛛 🤡 Gestione prof                              |
| RATICA: 0010                                           |                                     |                                                                  |                                                | ELENCO PRATIC                                      |
| DATA PROTOCOLLAZIONE:<br>DATA NOTIFICA MUTA AGLI EN    | Gg/mm/aaaa DA<br>ITI: Gg/mm/aaaa SC | TA NOTIFICA DAL SUAP AL DICHIAF<br>ADENZA DALLA DATA DI NOTIFICA | RANTE: Gg/mm/aaaa<br>AL DICHIARANTE: 30 giorni | I                                                  |
| Ente Controllore                                       |                                     | Note                                                             | Enter Text                                     |                                                    |
| Descrizione Controllo                                  | Testo                               |                                                                  |                                                |                                                    |
| Esito                                                  | Positivo                            |                                                                  |                                                |                                                    |
|                                                        |                                     |                                                                  |                                                |                                                    |
| Riferimento doc.                                       | Testo del Gg/mm/aaaa                | 11                                                               |                                                |                                                    |
| Riferimento doc.<br>Persona di riferimento             | Testo del Gg/mm/aaaa                |                                                                  |                                                |                                                    |
| Riferimento doc.<br>Persona di riferimento<br>Allegati | Testo del Gg/mm/aaaa Testo Testo    | IGLIA                                                            |                                                |                                                    |
| Riferimento doc.<br>Persona di riferimento<br>Allegati | Testo del Gg/mm/aaaa Testo SFC      | XGLIA                                                            | ANNULLA SALVA IN BOZZ                          | A CONFERMA                                         |

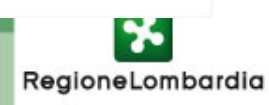

| *                         |                                                   |                         | 1                         | HOME   ASSISTENZA   LOGO |
|---------------------------|---------------------------------------------------|-------------------------|---------------------------|--------------------------|
| egioneLombardia S         | CIA<br>GNALAZIONE CERTIFICATA DI INIZIO ATTIVITA' |                         |                           | lumero verde 800.800.800 |
| Mario Rossi   SUAP        | Milano (MI)                                       |                         | Gestione uten             | te 🛛 😭 Gestione profi    |
| RATICA: 0010              |                                                   |                         |                           |                          |
|                           |                                                   |                         |                           |                          |
| DATA PROTOCOLLAZIONE:     | Gg/mm/aaaa DATA NOTIF                             | FICA DAL SUAP AL DICHIA | RANTE: Gg/mm/aaaa         |                          |
| DATA NOTIFICA MUTA AGLI E | NTI: Gg/mm/aaaa SCADENZA                          | DALLA DATA DI NOTIFICA  | AL DICHIARANTE: 30 giorni |                          |
|                           |                                                   |                         |                           |                          |
| Ente Controllore          |                                                   | Note                    | Enter Text                | ~                        |
| Descrizione Controllo     | Testo                                             |                         |                           |                          |
| Esito                     | Positivo                                          |                         |                           |                          |
|                           |                                                   |                         |                           |                          |
| Riferimento doc.          | Testo del Gg/mm/aaaa                              |                         |                           |                          |
| Persona di riferimento    | Testo                                             |                         |                           |                          |
|                           |                                                   |                         |                           |                          |
| A Harrison M              |                                                   |                         |                           | (1000)                   |
| Allegati                  | Testo                                             |                         |                           |                          |
| Allegati                  | Testo                                             |                         | ANNULLA SALVA IN BOZZA    | CONFERMA                 |

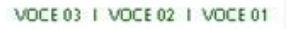

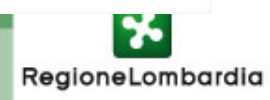

| gioneLombardia S                                   | CIA<br>GNALAZIONE CERTIFICATA DI INIZIO ATTIVITA'                                                                                                    | Numero verde 800.800.800        |
|----------------------------------------------------|----------------------------------------------------------------------------------------------------|---------------------------------|
| Aario Rossi   SUAP                                 | Milano (MI)                                                                                                    | Gestione utente                 |
| ATICA: 0010                                        |                                                                                                    | ELENCO PRATICHE                 |
| DATA PROTOCOLLAZIONE:<br>DATA NOTIFICA MUTA AGLI E | NTI: Cerca in: OBesktop                                                                                                    | Gg/mm/aaaa                      |
| Ente Controllore<br>Descrizione Controllo          | Risorse del computer                                                                                                    | · Text                          |
| Esito                                              | Pot                                                                                                    |                                 |
| Riferimento doc.                                   |                                                                                                    | Allega                          |
| Persona di riferimento                             | Te Truct Truct Tru |                                 |
| Allegati                                           | Te                                                                                                    | ×                               |
|                                                    |                                                                                                    | ANNULLA SALVA IN BOZZA CONFERMA |
| right Regione Lombardia - tutti i                  | diritti riservati                                                                                                    | VOCE 03 1 VOCE 02 1 VOCE        |

## Istruttoria: elenco allegati inseriti / elimina allegati inseriti

| ATICA: 0010                                         |                                                     |                             |                      |                     |          |
|-----------------------------------------------------|-----------------------------------------------------|-----------------------------|----------------------|---------------------|----------|
| DATA PROTOCOLLAZIONE:<br>DATA NOTIFICA MUTA AGLI EN | Gg/mm/aaaa<br>TI: Gg/mm/aaaa                        | DATA NOTIFIC<br>SCADENZA DA | A DAL SUAP AL DICHIA | RANTE: Gg/mm/a      | aaa      |
| Ente Controllore                                    |                                                     |                             | Note                 | Enter Text          | •        |
| Descrizione Controllo                               | Testo                                               |                             |                      |                     |          |
| Esito                                               | Positivo                                            |                             |                      |                     |          |
| Riferimento                                         | Testo                                               |                             |                      |                     | =        |
| Allegati                                            | Testo                                               | SFOGLIA                     |                      |                     | ~        |
|                                                     | Allegato 1 <u>Rimuovi</u> Allegato 2 <u>Rimuovi</u> |                             |                      |                     |          |
|                                                     |                                                     |                             |                      | ANNULLA SALVA IN BO | CONFERMA |

## Istruttoria: selezione elenco allegati da scaricare

| egi | oneLombard                                  |                                                        | ZIONE CERTIFIC                                                                     | ATA DI INIZIO ATTIVITA'                                      |                                              |                                                    | Nur                                                                  | mero verde 800                                      | .800.800          |
|-----|---------------------------------------------|--------------------------------------------------------|------------------------------------------------------------------------------------|--------------------------------------------------------------|----------------------------------------------|----------------------------------------------------|----------------------------------------------------------------------|-----------------------------------------------------|-------------------|
| Mar | rio Rossi                                   | SUAP I M                                               | ilano (MI)                                                                         |                                                              |                                              | 12                                                 | Gestione utente                                                      | 😽 Gestio                                            | ne profile        |
| PRA | TICA: 0010                                  |                                                        |                                                                                    |                                                              |                                              |                                                    |                                                                      |                                                     | PRATIC            |
| DA  | TA PROTOCOLLAZ                              | IONE:                                                  | Gg/mm/aaaa                                                                         | DATA NOTI                                                    | FICA DAL SUAP                                | AL DICHIARANTE:                                    | Gg/mm/aaaa                                                           |                                                     |                   |
| DA  | TA NOTIFICA MUTA                            | AGLI ENTI: (                                           | Gg/mm/aaaa                                                                         | SCADENZA                                                     | DALLA DATA DI                                | NOTIFICA AL DICHIARANTE:                           | 30 giorni                                                            | υονο 💢                                              | ELIMINA           |
| DA  | TA NOTIFICA MUTA<br>ENTE<br>RESPONSABILE    | AGLI ENTI: (<br>ENTE<br>CONTROLLORE                    | Gg/mm/aaaa<br>DATA ULTIMO<br>INSERIMENTO                                           | SCADENZA                                                     | DALLA DATA DI                                | NOTIFICA AL DICHIARANTE:                           | 30 giorni<br>Stato<br>ESITO                                          | UOVO 🔀<br>ESITO                                     |                   |
|     | ENTE<br>RESPONSABILE<br>ARPA                | AGLI ENTI: (<br>ENTE<br>CONTROLLORE<br>XXX             | Gg/mm/aaaa<br>DATA ULTIMO<br>INSERIMENTO<br>Gg/mm/aaaa                             | SCADENZA DESCRIZIONE CONTROLLO Testo                         | DALLA DATA DI<br>RIFERIMENTO<br>Nome         | NOTIFICA AL DICHIARANTE:<br>NOTE                   | 30 giorni<br>Stato<br>Bozza                                          | UOVO 🗱<br>ESITO<br>Positivo                         | ELIMIN/           |
|     | ENTE<br>RESPONSABILE<br>ARPA<br>ASL         | AGLI ENTI: (<br>CONTROLLORE<br>XXX<br>XXX              | Gg/mm/aaaa<br>DATA ULTIMO<br>INSERIMENTO<br>Gg/mm/aaaa<br>Gg/mm/aaaa               | SCADENZA<br>DESCRIZIONE CONTROLLO<br>Testo<br>Testo          | DALLA DATA DI<br>RIFERIMENTO<br>Nome<br>Nome | NOTIFICA AL DICHIARANTE:<br>NOTE<br>Testo<br>Testo | 30 giorni<br>Solo N<br>STATO<br>ESITO<br>Bozza<br>Bozza              | UOVO 🗱<br>ESITO<br>Positivo<br>Positivo             | ELIMIN/<br>ALLEGA |
|     | ENTE<br>RESPONSABILE<br>ARPA<br>ASL<br>VVFF | AGLIENTI: (<br>CONTROLLORE<br>XXX<br>XXX<br>XXX<br>XXX | Gg/mm/aaaa<br>DATA ULTIMO<br>INSERIMENTO<br>Gg/mm/aaaa<br>Gg/mm/aaaa<br>Gg/mm/aaaa | SCADENZA<br>DESCRIZIONE CONTROLLO<br>Testo<br>Testo<br>Testo | DALLA DATA DI<br>RIFERIMENTO<br>Nome<br>Nome | NOTIFICA AL DICHIARANTE:<br>NOTE<br>Testo<br>Testo | 30 giorni<br>Statu<br>STATO<br>ESITO<br>Bozza<br>Bozza<br>Definitivo | UOVO X<br>ESITO<br>Positivo<br>Positivo<br>Negativo | ELIMINA<br>ALLEGA |

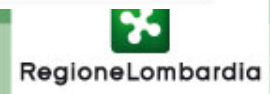

© Copyright Regione Lombardia - tutti i diritti riservati

## Istruttoria: pop-up elenco allegati da scaricare

| Reg      | oneLombard           |                         | AZIONE CERTIFIC            | ATA DI INIZIO ATTIVITA'                                                                 | HO                          | WE   ASSISTENZA<br>mero verde 800 | I LOGOUT       |
|----------|----------------------|-------------------------|----------------------------|-----------------------------------------------------------------------------------------|-----------------------------|-----------------------------------|----------------|
| 🛱 Ma     | rio Rossi            | SUAP   M                | lilano (MI)                |                                                                                         | Gestione utente             | Gestio                            | ne profilo     |
| ID PRA   | TICA: 0010           |                         |                            |                                                                                         |                             | ELENCO                            | PRATICHE       |
| D/<br>D/ | ATA PROTOCOLLAZ      | CIONE: (                | Gg/mm/aaaa<br>Gg/mm/aaaa   | DATA NOTIFICA DAL SUAP AL DICHIARANTE:<br>SCADENZA DALLA DATA DI NOTIFICA AL DICHIARANT | Gg/mm/aaaa<br>TE: 30 giorni | uovo 💥                            | ELIMINA        |
|          | ENTE<br>RESPONSABILE | ENTE                    | DATA ULTIMO<br>INSERIMENTO | Allegati                                                                                | STATO<br>ESITO              | ESITO                             | ALLEGATI       |
|          | ARPA                 | xxx                     | Gg/mm/aaaa                 | Elenco degli allegati da scaricare:                                                     | Bozza                       | Positivo                          | Ø              |
| V        | ASL                  | xxx                     | Gg/mm/aaaa                 | Allegato 1                                                                              | Bozza                       | Positivo                          | Ø              |
|          | VVFF                 | XXX                     | Gg/mm/aaaa                 | Allegato n                                                                              | Definitivo                  | Negativo                          |                |
|          | SUAP                 | XXX                     | Gg/mm/aaaa                 |                                                                                         | Definitivo                  | Formalmente<br>accolta            |                |
| © Copyr  | ight Regione Lomba   | ardia - tutti i diritti | i riservati                | Apri Salva Annulla                                                                      |                             | VOCE 03 I VOC                     | E 02 I VOCE 01 |

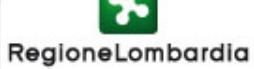

Notifica e cambio di stato

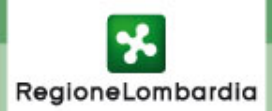

## Invio notifica al dichiarante quando la pratica è in stato "Compilata"

|       |           | *             | _                      | _                       |             | _                      | _                        | HOME I        | ASSISTENZA   LOGOUT       |
|-------|-----------|---------------|------------------------|-------------------------|-------------|------------------------|--------------------------|---------------|---------------------------|
| Reg   | gionel    | ombardia      | SCIA<br>SEGNALAZIONE O | ERTIFICATA DI INIZIO AT | TIVITA'     |                        |                          | Numero        | verde 800.800.800         |
| N     | Aario Ro  | ssi   SUAF    | P   Milano (N          | ll)                     |             |                        | 🔞 Ges                    | tione utente  | Gestione profile          |
| LEN   | ICO PR    | ATICHE SCIA   |                        |                         |             |                        | NUO                      | VA PRATICA    | CARICA PRATICA            |
| FILTE | RA L'ELEI | NCO PER ESITO | Tutte 💌                |                         |             | NVIO NOTIFICA AL DI    | CHIARANTE 📑 AGO          | GIORNA STATO  |                           |
| Г     | ID        | NOME \$       | COGNOME \$             | INDIRIZZO \$            | COMUNE      | STATO<br>DELLA PRATICA | NUMERO DI     PROTOCOLLO | INSERITO DA 💠 | CANALE DI<br>TRASMISSIONE |
|       | 0010      | Nome          | Cognome                | Indirizzo               | Comune - PR | Esistente              | N. D. Lgs. 334/9         | Operante      | kcssdsnsejdsded           |
| 7     | 0010      | Nome          | Cognome                | Indirizzo               | Comune - PR | Compilata              | N. D. Lgs. 334/9         | Operante      | kcssdsnsejdsded           |
|       | 0010      | Nome          | Cognome                | Indirizzo               | Comune - PR | Esistente              | N. D. Lgs. 334/9         | Operante      | kcssdsnsejdsded           |
|       | 0010      | Nome          | Cognome                | Indirizzo               | Comune - PR | Esistente              | N. D. Lgs. 334/9         | Operante      | kcssdsnsejdsded           |
|       | 0010      | Nome          | Cognome                | Indirizzo               | Comune - PR | Esistente              | N. D. Lgs. 334/9         | Operante      | kcssdsnsejdsded           |
|       | 0010      | Nome          | Cognome                | Indirizzo               | Comune - PR | Esistente              | N. D. Lgs. 334/9         | Operante      | kcssdsnsejdsded           |
|       | 0010      | Nome          | Cognome                | Indirizzo               | Comune - PR | Esistente              | N. D. Lgs. 334/9         | Operante      | kcssdsnsejdsded           |
|       | 0010      | Nome          | Cognome                | Indirizzo               | Comune - PR | Esistente              | N. D.Lgs. 334/9          | Operante      | kcssdsnsejdsded           |
|       | 0010      | Nome          | Cognome                | Indirizzo               | Comune - PR | Esistente              | N. D. Lgs. 334/9         | Operante      | kcssdsnsejdsded           |
|       | 0010      | Nome          | Cognome                | Indirizzo               | Comune - PR | Esistente              | N. D. Lgs. 334/9         | Operante      | kcssdsnsejdsded           |
|       | 0010      | Nome          | Cognome                | Indirizzo               | Comune - PR | Esistente              | N. D. Lgs. 334/9         | Operante      | kcssdsnsejdsded           |
|       | 0010      | Nome          | Cognome                | Indirizzo               | Comune - PR | Esistente              | N. D. Lgs. 334/9         | Operante      | kcssdsnsejdsded           |
|       | 0010      | Nome          | Cognome                | Indirizzo               | Comune - PR | Esistente              | N. D. Lgs. 334/9         | Operante      | kcssdsnsejdsded           |
|       | 0010      | Nome          | Cognome                | Indirizzo               | Comune - PR | Esistente              | N. D. Lgs. 334/9         | Operante      | kcssdsnsejdsded           |

© Copyright Regione Lombardia - tutti i diritti riservati

VOCE 03 I VOCE 02 I VOCE 01

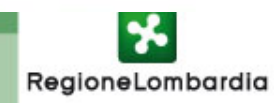

Il pulsante "Invia notifica al dichiarante" è contestuale allo stato della pratica

Se la pratica si trova nello stato Compilata, il pulsante servirà al Suap di competenza per creare l'email standardizzata per la comunicazione del passaggio di stato della pratica in Formalmente corretta o Formalmente NON corretta.

Se si vuole comunicare il passaggio di stato in Formalmente corretta, il sistema predispone automaticamente nella casella di testo un messaggio predefinito.

Se invece si vuole comunicare il passaggio di stato in Formalmente NON corretta, il sistema permette di inserire a mano le motivazioni.

➢Quando si preme il pulsante Invia, il sistema predispone l'email da mandare al dichiarante e la deposita nella casella PEC del SUAP per il successivo reinvio alla PEC del dichiarante dalla PEC del SUAP.

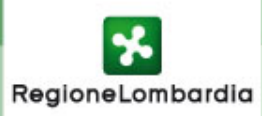

## Pop-up invio notifica al dichiarante

manualmente nel caso "Formalmente non corretta"

| CARICA PRATIC   |
|-----------------|
|                 |
| CANALE DI       |
| TRASMISSIONE    |
| kossdsnsejdsded |
| kcssdsnsejdsded |
| kossdsnsejdsdeo |
| kossdsnsejdsdeo |
| kossdsnsejdsdeo |
| kossdsnsejdsdeo |
| kossdsnsejdsdeo |
| kossdsnsejdsded |
| kossdsnsejdsded |
| kossdsnsejdsded |
| kossdsnsejdsdeo |
| kcssdsnsejdsded |
| kcssdsnsejdsded |
|                 |
|                 |

rdia

|          |          | 2             |                    |       |                  |          |             |                        |       |                         | HOME            | ASSISTENZA   LOGOUT  |
|----------|----------|---------------|--------------------|-------|------------------|----------|-------------|------------------------|-------|-------------------------|-----------------|----------------------|
| Re       | gionel   | Lombardia     | SCIA<br>SEGNALAZIO | NE C  | ERTIFICATA DI II | NIZIO AT | TIVITA'     |                        |       |                         | Nume            | ro verde 800.800.800 |
| <u>۱</u> | Aario Ro | ssi   SUAF    | P   Milar          | io (M | )                |          |             |                        |       | 1                       | Gestione utente | Sestione profilo     |
| ELEN     | NCO PR   | ATICHE SCIA   |                    |       |                  |          |             |                        |       |                         | NUOVA PRATICA   | CARICA PRATICA       |
| FILTI    | RA L'ELE | NCO PER ESITO | Tutte 💌            |       |                  |          | :MI         | NVIO NOTIFICA AL I     | рісні |                         | AGGIORNA STAT   |                      |
| Г        | ID       | NOME \$       | COGNOME            | \$    | INDIRIZZO        | \$       | COMUNE \$   | STATO<br>DELLA PRATICA | \$    | NUMERO DI<br>PROTOCOLLO | INSERITO DA     | CANALE DI +          |
|          | 0010     | Nome          | Cognome            |       | Indirizzo        |          | Comune - PR | Esistente              |       | N. D.Lgs. 334/9         | Operante        | kcssdsnsejdsded      |
| 1        | 0010     | Nome          | Cognome            |       | Indirizzo        |          | Comune - PR | Compilata              |       | N. D. Lgs. 334/9        | Operante        | kcssdsnsejdsded      |
|          | 0010     | Nome          | Cognome            |       | Indirizzo        |          | Comune - PR | Esistente              |       | N. D. Lgs. 334/9        | Operante        | kcssdsnsejdsded      |
| Γ        | 0010     | Nome          | Cognome            |       | Indirizzo        |          | Comune - PR | Esistente              |       | N. D.Lgs. 334/9         | Operante        | kcssdsnsejdsded      |
|          | 0010     | Nome          | Cognome            |       | Indirizzo        |          | Comune - PR | Esistente              |       | N. D.Lgs. 334/9         | Operante        | kcssdsnsejdsded      |
|          | 0010     | Nome          | Cognome            |       | Indirizzo        |          | Comune - PR | Esistente              |       | N. D. Lgs. 334/9        | Operante        | kcssdsnsejdsded      |
|          | 0010     | Nome          | Cognome            |       | Indirizzo        |          | Comune - PR | Esistente              |       | N. D.Lgs. 334/9         | Operante        | kcssdsnsejdsded      |
|          | 0010     | Nome          | Cognome            |       | Indirizzo        |          | Comune - PR | Esistente              |       | N. D. Lgs. 334/9        | Operante        | kcssdsnsejdsded      |
|          | 0010     | Nome          | Cognome            |       | Indirizzo        |          | Comune - PR | Esistente              |       | N. D. Lgs. 334/9        | Operante        | kcssdsnsejdsded      |
|          | 0010     | Nome          | Cognome            |       | Indirizzo        |          | Comune - PR | Esistente              |       | N. D. Lgs. 334/9        | Operante        | kcssdsnsejdsded      |
|          | 0010     | Nome          | Cognome            |       | Indirizzo        |          | Comune - PR | Esistente              |       | N. D. Lgs. 334/9        | Operante        | kcssdsnsejdsded      |
|          | 0010     | Nome          | Cognome            |       | Indirizzo        |          | Comune - PR | Esistente              |       | N. D. Lgs. 334/9        | Operante        | kcssdsnsejdsded      |
|          | 0010     | Nome          | Cognome            |       | Indirizzo        |          | Comune - PR | Esistente              |       | N. D.Lgs. 334/9         | Operante        | kcssdsnsejdsded      |
|          | 0010     | Nome          | Cognome            |       | Indirizzo        |          | Comune - PR | Esistente              |       | N. D. Lgs. 334/9        | Operante        | kcssdsnsejdsded      |

© Copyright Regione Lombardia - tutti i diritti riservati

VOCE 03 I VOCE 02 I VOCE 01

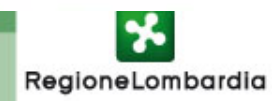

➢Il pulsante "Aggiorna stato" è contestuale allo stato della pratica

➢Il suddetto pulsante è visibile solo al SUAP di competenza.

Se la pratica si trova nello stato Compilata , il pulsante servirà per effettuare il passaggio di stato della pratica in Formalmente corretta o Formalmente NON corretta.

➢II sistema controlla che la scelta dello stato sia congruente con quella comunicata precedentemente via email dal SUAP.

Se non risultano spedite email da MUTA con la funzionalità "invia notifica al dichiarante" il sistema darà un messaggio di avviso.

Nel campo "Data notifica al dichiarante" va inserita la data in cui è stata inviata dal SUAP al dichiarante la precedente email precompilata dal sistema.

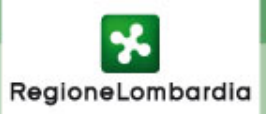

## Pop-up aggiornamento stato della pratica

| Reg                             | gionel  | ombardia    | SCIA<br>SEGNALAZI   | ONE CERTIFICATA DI INIZIO    | ΑΤΤΙVΙΤΑ'                |                   |       | Numero        | verde 800.800.80          |
|---------------------------------|---------|-------------|---------------------|------------------------------|--------------------------|-------------------|-------|---------------|---------------------------|
| N                               | ario Ro | ssi   SUAF  | P   Mila            | ano (MI)                     |                          |                   | 🔞 Ges | tione utente  | Gestione prof             |
| LEN                             | ICO PR  | ATICHE SCIA |                     | Aggiornamento stato          | della pratica            |                   | NUC   | OVA PRATICA   | CARICA PRATICA            |
| TILTRA L'ELENCO PER ESITO Tutte |         |             | Tutte 💌             | Coloriona la stata           | Eormalmente corretta     | CHIARANTE         | 🔯 AG  | GIORNA STATO  |                           |
|                                 | ID      | NOME \$     | COGNOME<br>TITOLARE | Seleziona lo stato           | Formalmente non corretta | NUMERO<br>PROTOCO | DI \$ | INSERITO DA 💠 | CANALE DI<br>TRASMISSIONE |
|                                 | 0010    | Nome        | Cognome             | Codice A00                   | Enter Text               | N. D. Lgs.        | 334/9 | Operante      | kossdsnsejdsded           |
| ~                               | 0010    | Nome        | Cognome             | Numero Protocollo            | - Enter Text             | N. D. Lgs.        | 334/9 | Operante      | kcssdsnsejdsded           |
|                                 | 0010    | Nome        | Cognome             | Numero Prococono             |                          | N. D. Lgs.        | 334/9 | Operante      | kossdsnsejdsdeo           |
|                                 | 0010    | Nome        | Cognome             | Data Protocollo              | • Gg/mm/aaaa             | N. D. Lgs.        | 334/9 | Operante      | kossdsnsejdsdeo           |
|                                 | 0010    | Nome        | Cognome             | Data notifica al dichiarante | * Gg/mm/aaaa             | N. D. Lgs.        | 334/9 | Operante      | kossdsnsejdsdeo           |
|                                 | 0010    | Nome        | Cognome             |                              |                          | N. D. Lgs.        | 334/9 | Operante      | kossdsnsejdsder           |
|                                 | 0010    | Nome        | Cognome             | Codice Amministrazione       | * Enter Text             | N. D. Lgs.        | 334/9 | Operante      | kossdsnsejdsder           |
|                                 | 0010    | Nome        | Cognome             | Note                         | Enter Text               | N. D. Lgs.        | 334/9 | Operante      | kcssdsnsejdsded           |
|                                 | 0010    | Nome        | Cognome             |                              |                          | N. D. Lgs.        | 334/9 | Operante      | kcssdsnsejdsded           |
| -11                             | 0010    | Nome        | Cognome             |                              |                          | N. D. Lgs.        | 334/9 | Operante      | kossdsnsejdsded           |
|                                 | 0010    | Nome        | Cognome             |                              |                          | N. D. Lgs.        | 334/9 | Operante      | kossdsnsejdsder           |
| 1                               | 0010    | Nome        | Cognome             |                              |                          | N. D. Lgs.        | 334/9 | Operante      | kcssdsnsejdsded           |
|                                 | 0010    | Nome        | Cognome             | * Campo obbligatorio         | Conferma Annulla         | N. D. Lgs.        | 334/9 | Operante      | kcssdsnsejdsded           |
| -11                             | 0010    | Nome        | Cognome             |                              |                          | N. D.Lgs.         | 334/9 | Operante      | kcssdsnse jdsded          |

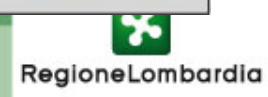

|       |           | 2             |                     |                 | _            | _           |      |                        |     |                | _    | HOME 1        | ASSISTENZA   LOGOUT |
|-------|-----------|---------------|---------------------|-----------------|--------------|-------------|------|------------------------|-----|----------------|------|---------------|---------------------|
| Re    | gionel    | ombardia      | SCIA                | E CERTIFICATA D | DI INIZIO AT | τινιτα'     |      |                        |     |                |      | Numero        | verde 800.800.800   |
| î ۸   | Aario Ro  | ssi   SUAF    | P   Milano          | (MI)            |              |             |      |                        |     | 1              | Ges  | stione utente | Gestione profilo    |
| ELEN  | NCO PR    | ATICHE SCIA   |                     |                 |              |             |      |                        |     |                | NUC  |               | CARICA PRATICA      |
| FILTI | RA L'ELEI | NCO PER ESITO | Tutte 💌             |                 |              |             | [IN\ | /IO NOTIFICA AL DI     | сні |                | 🛊 A0 | GIORNA STATO  |                     |
| Г     | ID        | NOME \$       | COGNOME<br>TITOLARE | \$ INDIRIZZO    | \$           | COMUNE      | \$   | STATO<br>DELLA PRATICA | \$  | NUMERO DI      | , ÷  | INSERITO DA 💠 | CANALE DI \$        |
|       | 0010      | Nome          | Cognome             | Indirizzo       |              | Comune - PR |      | Esistente              |     | N. D.Lgs. 334  | 19   | Operante      | kcssdsnsejdsded     |
| 1     | 0010      | Nome          | Cognome             | Indirizzo       |              | Comune - PR |      | Formalmente corrett    | a   | N. D.Lgs. 334  | /9   | Operante      | kcssdsnsejdsded     |
|       | 0010      | Nome          | Cognome             | Indirizzo       |              | Comune - PR |      | Esistente              |     | N, D.Lgs. 334  | /9   | Operante      | kcssdsnsejdsded     |
|       | 0010      | Nome          | Cognome             | Indirizzo       |              | Comune - PR |      | Esistente              |     | N. D. Lgs. 334 | /9   | Operante      | kcssdsnsejdsded     |
|       | 0010      | Nome          | Cognome             | Indirizzo       |              | Comune - PR |      | Esistente              |     | N. D. Lgs. 334 | /9   | Operante      | kcssdsnsejdsded     |
|       | 0010      | Nome          | Cognome             | Indirizzo       |              | Comune - PR |      | Esistente              |     | N. D. Lgs. 334 | /9   | Operante      | kcssdsnsejdsded     |
|       | 0010      | Nome          | Cognome             | Indirizzo       |              | Comune - PR |      | Esistente              |     | N. D. Lgs. 334 | /9   | Operante      | kcssdsnsejdsded     |
| Г     | 0010      | Nome          | Cognome             | Indirizzo       |              | Comune - PR |      | Esistente              |     | N. D. Lgs. 334 | /9   | Operante      | kcssdsnsejdsded     |
| П     | 0010      | Nome          | Cognome             | Indirizzo       |              | Comune - PR |      | Esistente              |     | N. D. Lgs. 334 | /9   | Operante      | kcssdsnsejdsded     |
|       | 0010      | Nome          | Cognome             | Indirizzo       |              | Comune - PR |      | Esistente              |     | N. D. Lgs. 334 | /9   | Operante      | kcssdsnsejdsded     |
|       | 0010      | Nome          | Cognome             | Indirizzo       |              | Comune - PR |      | Esistente              |     | N. D. Lgs. 334 | /9   | Operante      | kcssdsnsejdsded     |
|       | 0010      | Nome          | Cognome             | Indirizzo       |              | Comune - PR |      | Esistente              |     | N. D. Lgs. 334 | /9   | Operante      | kcssdsnsejdsded     |
|       | 0010      | Nome          | Cognome             | Indirizzo       |              | Comune - PR |      | Esistente              |     | N. D. Lgs. 334 | /9   | Operante      | kcssdsnsejdsded     |
|       | 0010      | Nome          | Cognome             | Indirizzo       |              | Comune - PR |      | Esistente              |     | N. D. Lgs. 334 | /9   | Operante      | kcssdsnsejdsded     |

© Copyright Regione Lombardia - tutti i diritti riservati

VOCE 03 I VOCE 02 I VOCE 01

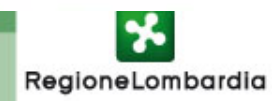

➢Il pulsante "Aggiorna stato" è contestuale allo stato della pratica, quindi se la pratica si trova nello stato Formalmente corretta, il pulsante servirà per effettuare il passaggio di stato della pratica in Accettata o Rifiutata.

➢Il pulsante "Invio notifica al dichiarante" non sarà utilizzabile per le pratiche che non sono ancora passate in stato Accettata o Rifiutata, prima deve essere effettuato il cambio di stato da comunicare.

➢Per le pratiche in stato Formalmente NON corretta non si potrà utilizzare il pulsante Aggiorna stato o Invia notifica al dichiarante.

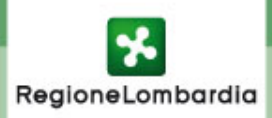

## Selezione aggiornamento stato della pratica

|      | gioriei   |               | SCIA<br>SEGNALAZIO | DNE CERTIFICATA DI INIZIO    | ATTIVITA'                     |      |                      | Numero        | verde 800.800.800         |
|------|-----------|---------------|--------------------|------------------------------|-------------------------------|------|----------------------|---------------|---------------------------|
| N    | Aario Ro  | ssi   SUAF    | P   Milar          | no (MI)                      |                               |      | Ge Ge                | stione utente | Gestione profi            |
| LEN  | ICO PR    | ATICHE SCIA   | [                  | Aggiornamento stato          | della pratica                 | 7    | ии 📃                 | OVA PRATICA   | CARICA PRATICA            |
| ILTR | RA L'ELER | NCO PER ESITO | Tutte 💌            | Colorizar la stata           |                               | CHIA | RANTE 🔯 A            | GIORNA STATO  |                           |
|      | ID        | NOME \$       | COGNOME            | Seleziona lo stato           | <ul> <li>Rifiutata</li> </ul> | ÷ 1  | NUMERO DI PROTOCOLLO | INSERITO DA 💠 | CANALE DI<br>TRASMISSIONE |
|      | 0010      | Nome          | Cognome            | Codice A00                   | Enter Text                    | N    | I. D. Lgs. 334/9     | Operante      | kcssdsnsejdsded           |
| ~    | 0010      | Nome          | Cognome            | Numero Protocollo            | Enter Text                    | N    | I. D.Lgs. 334/9      | Operante      | kcssdsnsejdsded           |
|      | 0010      | Nome          | Cognome            |                              | ALL PROFESSION                | N    | I. D. Lgs. 334/9     | Operante      | kossdsnsejdsdeo           |
|      | 0010      | Nome          | Cognome            | Data Protocollo              | Gg/mm/aaaa                    | Þ    | I. D. Lgs. 334/9     | Operante      | kossdsnsejdsded           |
|      | 0010      | Nome          | Cognome            | Data notifica al dichiarante | Gg/mm/aaaa                    | Þ    | I. D. Lgs. 334/9     | Operante      | kcssdsnsejdsded           |
|      | 0010      | Nome          | Cognome            |                              |                               | Þ    | I. D. Lgs. 334/9     | Operante      | kossdsnsejdsdeo           |
|      | 0010      | Nome          | Cognome            | Codice Amministrazione       | Enter Text                    | h    | I. D. Lgs. 334/9     | Operante      | kossdsnsejdsdeo           |
|      | 0010      | Nome          | Cognome            | Note                         | Enter Text                    | n N  | I. D. Lgs. 334/9     | Operante      | kcssdsnsejdsded           |
|      | 0010      | Nome          | Cognome            |                              |                               | Þ    | I. D. Lgs. 334/9     | Operante      | kcssdsnsejdsded           |
|      | 0010      | Nome          | Cognome            |                              |                               | Þ    | I. D. Lgs. 334/9     | Operante      | kcssdsnsejdsded           |
|      | 0010      | Nome          | Cognome            |                              |                               | Þ    | N. D. Lgs. 334/9     | Operante      | kossdsnsejdsdeo           |
|      | 0010      | Nome          | Cognome            |                              | L                             | N    | I. D. Lgs. 334/9     | Operante      | kcssdsnsejdsded           |
|      | 0010      | Nome          | Cognome            |                              | Conferma Annulla              | N    | I. D. Lgs. 334/9     | Operante      | kcssdsnsejdsded           |
|      | 0010      | Nome          | Cognome            |                              |                               | N    | I. D. Lgs. 334/9     | Operante      | kcssdsnsejdsded           |

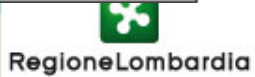

# Selezione invio notifica al dichiarante quando la pratica è "Formalmente corretta"

|       |          | *             |                      |                       |                          |                        |                         | HOME          | ASSISTENZA   LOGOU        |
|-------|----------|---------------|----------------------|-----------------------|--------------------------|------------------------|-------------------------|---------------|---------------------------|
| Re    | gionel   | Lombardia     | SCIA<br>SEGNALAZIONE | CERTIFICATA DI INIZIO | ATTIVITA'                |                        |                         | Numero        | verde 800.800.800         |
|       | Aario Ro | ssi   SUAF    | >   Milano (A        | AI)                   |                          |                        | Ges                     | stione utente | Gestione profil           |
| ELEN  | NCO PR   | ATICHE SCIA   |                      |                       |                          |                        |                         | OVA PRATICA   | CARICA PRATICA            |
| FILTI | RA L'ELE | NCO PER ESITO | Tutte                |                       | - <b>2</b>               | NVIO NOTIFICA AL DICH  |                         | GIORNA STATO  |                           |
| Г     | ID       | NOME \$       | COGNOME \$           | INDIRIZZO             | ¢ COMU <mark>NE ¢</mark> | STATO<br>DELLA PRATICA | NUMERO DI<br>PROTOCOLLO | INSERITO DA 💠 | CANALE DI<br>TRASMISSIONE |
|       | 0010     | Nome          | Cognome              | Indirizzo             | Comune - PR              | Esistente              | N. D.Lgs. 334/9         | Operante      | kcssdsnsejdsded           |
| 1     | 0010     | Nome          | Cognome              | Indirizzo             | Comune - PR              | Formalmente corretta   | N. D.Lgs. 334/9         | Operante      | kcssdsnsejdsded           |
|       | 0010     | Nome          | Cognome              | Indirizzo             | Comune - PR              | Esistente              | N. D.Lgs. 334/9         | Operante      | kcssdsnsejdsded           |
| П     | 0010     | Nome          | Cognome              | Indirizzo             | Comune - PR              | Esistente              | N. D.Lgs. 334/9         | Operante      | kcssdsnsejdsded           |
|       | 0010     | Nome          | Cognome              | Indirizzo             | Comune - PR              | Esistente              | N. D. Lgs. 334/9        | Operante      | kcssdsnsejdsded           |
|       | 0010     | Nome          | Cognome              | Indirizzo             | Comune - PR              | Esistente              | N. D.Lgs. 334/9         | Operante      | kcssdsnsejdsded           |
| П     | 0010     | Nome          | Cognome              | Indirizzo             | Comune - PR              | Esistente              | N. D.Lgs. 334/9         | Operante      | kcssdsnsejdsded           |
| Г     | 0010     | Nome          | Cognome              | Indirizzo             | Comune - PR              | Esistente              | N. D. Lgs. 334/9        | Operante      | kcssdsnsejdsded           |
| П     | 0010     | Nome          | Cognome              | Indirizzo             | Comune - PR              | Esistente              | N. D. Lgs. 334/9        | Operante      | kcssdsnsejdsded           |
|       | 0010     | Nome          | Cognome              | Indirizzo             | Comune - PR              | Esistente              | N. D. Lgs. 334/9        | Operante      | kcssdsnsejdsded           |
|       | 0010     | Nome          | Cognome              | Indirizzo             | Comune - PR              | Esistente              | N. D.Lgs. 334/9         | Operante      | kcssdsnsejdsded           |
| Г     | 0010     | Nome          | Cognome              | Indirizzo             | Comune - PR              | Esistente              | N. D. Lgs. 334/9        | Operante      | kcssdsnsejdsded           |
| П     | 0010     | Nome          | Cognome              | Indirizzo             | Comune - PR              | Esistente              | N. D.Lgs. 334/9         | Operante      | kcssdsnsejdsded           |
|       | 0010     | Nome          | Cognome              | Indirizzo             | Comune - PR              | Esistente              | N. D. Lgs. 334/9        | Operante      | kcssdsnsejdsded           |

© Copyright Regione Lombardia - tutti i diritti riservati

VOCE 03 I VOCE 02 I VOCE 01

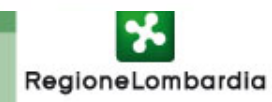

Il pulsante "Invia notifica al dichiarante" essendo contestuale allo stato della pratica, servirà per inviare al Suap di competenza l'email predisposta per la comunicazione del passaggio di stato della pratica in Accettata o Rifiutata.

Anche in questo caso viene fatto un controllo di congruenza tra il passaggio di stato e l' email che verrà inviata per comunicare il cambio di stato della pratica.

Se si vuole comunicare il passaggio di stato in Accettata , il sistema predispone automaticamente nella casella di testo un messaggio predefinito.

Se invece si vuole comunicare il passaggio di stato a Rifiutata , il sistema predispone automaticamente la descrizione dei controlli con esito negativo.

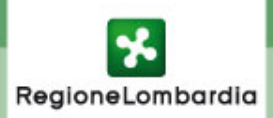

| Reç   | gioneL   | .ombardia    | SCIA      |                                             | nurta/              | -                      | -                | 1        | HOME            | ASSISTENZA   LOGOUT |
|-------|----------|--------------|-----------|---------------------------------------------|---------------------|------------------------|------------------|----------|-----------------|---------------------|
| Ω N   | ario Ro  | ssi I SUAF   | >   Milan | ne certificata di Inizio att                | IIVIIA              |                        |                  | Sta Ges  | tione utente    | Gestione profilo    |
|       |          |              | ,         |                                             |                     |                        |                  |          |                 |                     |
|       | ICO FIO  | ATTOTIC SCIA |           |                                             |                     |                        |                  |          | MAPRAILA (      | CARICA PRATICA      |
| FILTR | A L'ELEN |              | Tutte 💌   |                                             | - 🖂 IN              | VIO NOTIFICA AL DI     | CHIARANTE        | AG       | GIORNA STATO    |                     |
| Г     | ID       | NOME \$      | COGNOME   | \$ INDIRIZZO \$                             | COMUNE \$           | STATO<br>DELLA PRATICA | NUMERO<br>PROTOC | DI \$    | INSERITO DA 💠   | CANALE DI \$        |
|       | 0010     | Nome         | Cognome   | Indirizzo                                   | Comune - PR         | Esistente              | N. D. Lgs        | . 334/9  | Operante        | kcssdsnsejdsded     |
| V     | 0010     | Nome         | Cognome   | Notifica al dichiarante                     |                     |                        | N. D. Lgs        | . 334/9  | Operante        | kcssdsnsejdsded     |
|       | 0010     | Nome         | Cognome   |                                             |                     |                        | N. D. Lgs        | . 334/9  | Operante        | kcssdsnsejdsded     |
|       | 0010     | Nome         | Cognome   | Numero della Pratica                        |                     | N. D. Lgs              | 334/9            | Operante | kcssdsnsejdsded |                     |
|       | 0010     | Nome         | Cognome   |                                             | N. 0                |                        |                  | 334/9    | Operante        | kcssdsnsejdsded     |
|       | 0010     | Nome         | Cognome   | Stato della Pratica che<br>verrà comunicato | Accettata           | N. D. Lgs              | . 334/9          | Operante | kossdsnsejdsded |                     |
|       | 0010     | Nome         | Cognome   |                                             | O Rifiutata N.      |                        |                  | . 334/9  | Operante        | kcssdsnsejdsded     |
|       | 0010     | Nome         | Cognome   | Testo del messaggio                         | Enter Text N. D. Lg |                        |                  | 334/9    | Operante        | kcssdsnsejdsded     |
|       | 0010     | Nome         | Cognome   |                                             | N. D.               |                        | N. D. Lgs        | 334/9    | Operante        | kcssdsnsejdsded     |
|       | 0010     | Nome         | Cognome   |                                             | N. D.               |                        |                  | 334/9    | Operante        | kcssdsnsejdsded     |
|       | 0010     | Nome         | Cognome   |                                             |                     |                        | N. D. Lgs        | . 334/9  | Operante        | kcssdsnsejdsded     |
|       | 0010     | Nome         | Cognome   |                                             |                     |                        | N. D. Lgs        | 334/9    | Operante        | kcssdsnsejdsded     |
|       | 0010     | Nome         | Cognome   |                                             | Inv                 | ia Annulla             | N. D. Lgs        | . 334/9  | Operante        | kcssdsnsejdsded     |
| -     | 0010     | Nome         | Cognome   |                                             |                     | worscorreg             | N. D. Lgs        | 334/9    | Operante        | kcssdsnsejdsded     |

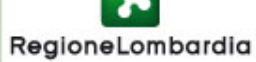

#### **REVISIONE DEL PROCESSO DI PROFILAZIONE DEGLI UTENTI**

A seguito di mutate esigenze viene richiesta la modifica del processo di profilazione per Comuni e/o Suap in funzione dell'organizzazione adottata dai Comuni, oltre che di tutti gli altri enti in virtù del nuovo concetto di "adesione alla piattaforma MUTA" (adesione a tutti i servizi della piattaforma) e non più in base ai singoli servizi di interesse.

#### le Possibili situazioni

I Comuni possono adottare una delle seguenti possibili organizzazioni:

1.Comuni che non hanno costituito SUAP (<u>non accreditati</u> c/o Impresainungiorno);
2.Comuni che afferiscono ad una CCIAA in surroga (accreditati c/o Impresainungiorno);
3.Comuni che afferiscono ad un SUAP come singolo (accreditati c/o Impresainungiorno);
4.Comuni/enti capofila che afferiscono ad un SUAP come associato (accreditati c/o Impresainungiorno);

5.Comuni non capofila che afferiscono ad un SUAP come associato e che delegano/mantengono le proprie competenze (accreditati c/o Impresainungiorno); 6.Altri Enti (ASL, ARPA, VVF, ecc.)

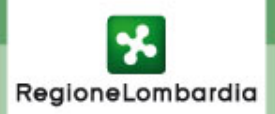

# Produzione del modulo di adesione coerente con la tipologia organizzativa adottata

Vengono mantenute le attuali voci di menu per la profilazione (sotto Gestione Profilo), dalle quali è possibile fare il percorso di profilazione secondo i nuovi criteri per tutti i SUAP/CCIAA in surroga/Enti, dove il sistema in automatico profila tutti i servizi disponibili per gli utenti richiedenti, oltre a prevedere la gestione dei moduli di richiesta completamente in modalità digitale.

In particolare in tutti e 6 i casi precedentemente menzionati e per tutte le altre tipologie di enti, il primo utente che procede alla profilazione (e che diventa admin per il proprio ente) non dovrà più inviare il fax a RL ma dovrà:

•Confermare la richiesta di profilazione;

•MUTA invia alla e-mail dell'utente in formato pdf il "Modulo di adesione alla piattaforma MUTA" specifico per il tipo di profilo oggetto di profilazione;

•L'utente firma elettronicamente il pdf ricevuto con la propria CRS e lo invia all'indirizzo PEC di MUTA (muta\_profilazione@pec.regione.lombardia.it);

•MUTA abilita l'utente.

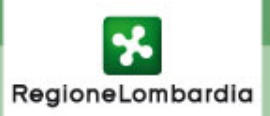

Introduzione del silenzio assenso sul permesso a costruire (art. 5) :

• la domanda va presentata al SUAP, e può essere presentata tramite raccomandata con R/R;

• il responsabile SUAP comunica il nominativo del responsabile del procedimento al richiedente, raccoglie gli esiti dell'istruttoria, compresi eventuali pareri di enti esterni, da concludere entro 60 giorni, e comunica l'esito al richiedente nei successivi 30 giorni

il continuo richiamo all'articolo 19 della legge 241/1990, nel testo vigente, sottolinea la possibilità di invio telematico delle domande al SUAP, laddove si verifichino le condizioni di utilizzo del canale telematico. Il richiamo alla "possibilità" di presentazione con Raccomandata R/R salva le situazioni dei Comuni non tecnologicamente adeguati. Ciò detto si ampliano le competenze del SUAP e viene ribadito il concetto di riunificazione del SUE nel SUAP

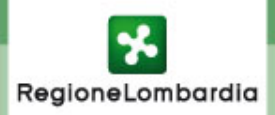

Obbligo di pubblicazione sul sito degli allegati tecnici agli strumenti urbanistici come confermato dall'art. 6, punto 1, lettera b)

- le pubbliche amministrazioni devono pubblicare sul sito l'elenco degli atti e documenti necessari per ottenere provvedimenti amministrativi; altri atti o documenti possono essere richiesti solo se strettamente necessari e non possono costituire ragione di rigetto dell'istanza del privato

- Urge adeguata implementazione nei portali istituzionali dei Comuni, ad evitare contenziosi con le Imprese per carenze informative dei siti.

- La riduzione degli oneri informativi su cittadini e Imprese è ribadita all'articolo 6, nei punti 3, 4 e 5, con valutazione dei dirigenti responsabili ai fini della attribuzione della retribuzione di risultato.

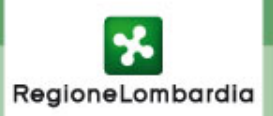

Le ultime novità sulle competenze dei SUAP (DL Sviluppo dell'Economia) 3

Programmazione dei controlli amministrativi (Articolo 7)

• Gli accessi presso i locali delle Imprese disposti dalle amministrazioni locali, ivi comprese le Forze di Polizia locali e le Aziende ed Agenzie regionali comunque denominate, devono essere oggetto di programmazione periodica con coordinamento in capo al SUAP (non devono impegnare l'impresa per più di 15 giorni e non possono essere ripetuti prima della scadenza di un semestre)

• Si fa riferimento ai controlli di carattere amministrativo, ma si aggiunge un ulteriore incombenza sul SUAP

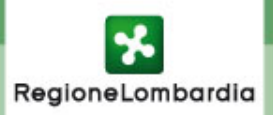